## Vždy pripravení pomôcť

Zaregistrujte svoj produkt a získajte podporu na www.philips.com/welcome

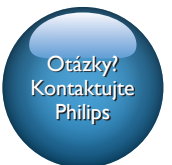

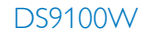

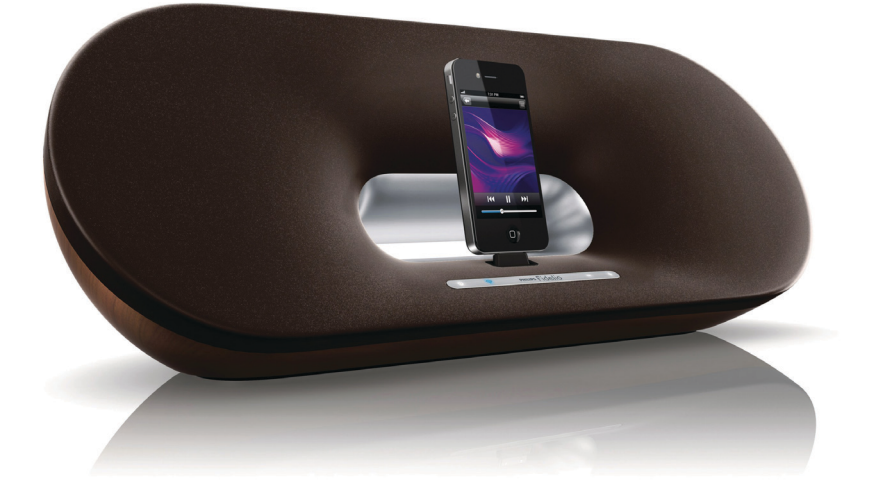

# Príručka užívateľa

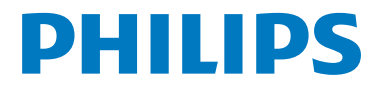

## Obsah

| 1 | Dôležité                                                          | 2      |
|---|-------------------------------------------------------------------|--------|
|   | Bezpečnosť                                                        | 2      |
|   | Upozornenie                                                       | 3      |
| 2 | Váš zábavný systém                                                | 5      |
|   | Uvod                                                              | 5      |
|   | Co je v škatuli<br>Če ožte o strobujete                           | 5      |
|   | Co este potrebujete                                               | С<br>С |
|   | Diaľkové ovládanie - prehľad                                      | 7      |
| 3 | Príprava                                                          | 8      |
|   | Pripojenie napájania                                              | 8      |
|   | Zapnutie zariadenia DS9100W                                       | 8      |
|   | Príprava diaľkového ovládania                                     | 9      |
| 4 | Pripojenie zariadenia do                                          |        |
|   | domácej siete Wi-Fi na použitie<br>technológie AirPlay            | 10     |
|   | Spôsob 1: Použitie zdieľania sieťového<br>prihlásenia Wi-Fi       | 11     |
|   | Spôsob 2: Pripojenie k smerovaču s<br>protokolom WPS              | 11     |
|   | ,<br>Spôsob 3: Pripojenie k smerovaču Wi-                         | 12     |
|   |                                                                   | ΙZ     |
| 5 | Prehrávanie                                                       | 18     |
|   | iTunes do zariadenia                                              | 18     |
|   | Prehrávanie a nabíjanie zariadenia<br>iPod/iPhone/iPad priamo cez | 10     |
|   | konektor doku                                                     | 20     |
|   | Ovládanie prehrávania                                             | 21     |
|   | Používanie rozšírených nastavení zvuku                            | 21     |
|   | Prehrávanie z externého zariadenia                                | 22     |

| 6 | Aktualizácia firmvéru                                                                                        | 23 |
|---|----------------------------------------------------------------------------------------------------|----|
|   | Možnosť 1: Aktualizácia cez aplikáciu<br>Philips SoundStudio (odporúčané)<br>Možnosť 2: aktualizácia pomocou | 23 |
|   | počítača PC/Mac                                                                                              | 23 |
| 7 | Informácie o výrobku                                                                                         | 25 |
|   | Technické údaje                                                                                              | 25 |
| 8 | Riešenie problémov                                                                                           | 26 |

## 1 Dôležité

## Bezpečnosť

- 1 Prečítajte si tieto pokyny.
- Odložte si tieto pokyny.
- (3) Dbajte na všetky varovania.
- Dodržiavajte všetky pokyny.
- S Nepoužívajte tento výrobok v blízkosti vody.
- 6 Čistite len pomocou suchej tkaniny.
- Neblokujte vetracie otvory.
  Nainštalujte podľa pokynov výrobcu.
- (8) Zariadenie nesmie byť vystavené kvapkajúcej ani striekajúcej kvapaline.
- (9) Tento výrobok chráňte pred priamym slnečným svetlom, otvoreným ohňom alebo zdrojmi tepla.
- (10) Neinštalujte v blízkosti zdrojov tepla, ako sú radiátory, otvory kúrenia, kachle či iné elektrické zariadenia (vrátane zosilňovačov).
- Na výrobok neumiestňujte žiadne iné elektrické zariadenia.
- 12 Na výrobok neumiestňujte žiadne predmety predstavujúce riziko (napr. predmety naplnené tekutinami, horiace sviečky a pod.).
- (13) Tento výrobok môže obsahovať batérie. Preštudujte si bezpečnostné pokyny a pokyny na likvidáciu batérií uvedené v tomto návode na použitie.
- (14) Ak ako odpájacie zariadenie slúži sieťová zástrčka alebo prepájacie zariadenie, musí zostať toto odpájacie zariadenie ľahko prístupné pre okamžité použitie.

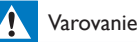

- Nikdy neodstraňujte kryt tohto zariadenia.
- Nikdy nemažte žiadnu časť tohto zariadenia.
- Nikdy nepokladajte toto zariadenie na iné elektrické zariadenie.
- Aby ste mohli toto zariadenie kedykoľvek odpojiť zo siete, uistite sa, že k sieťovému káblu, zástrčke alebo adaptéru máte voľný prístup.

Riziko prehriatia! Zariadenie nikdy neinštalujte do obmedzeného priestoru. Okolo zariadenia vždy nechajte aspoň štyri palce (10 cm) voľného miesta na vetranie. Uistite sa, že závesy ani iné predmety nezakrývajú vetracie otvory na zariadení.

#### Informácie o používaní batérií:

#### Výstraha

- Nebezpečenstvo vytečenia: používajte len predpísaný typ batérií. Dodržiavajte správnu polaritu. Z výrobkov, ktoré sa po dlhšiu dobu nepoužívajú, vyberte batérie. Batérie skladujte na suchom mieste.
- Nebezpečenstvo poranenia: pri manipulácií s vytečenými batériami noste rukavice. Batérie uchovávajte mimo dosahu detí a zvierat.
- Nebezpečenstvo výbuchu: batérie neskratujte. Batérie nevystavujte zdrojom nadmerne vysokej teploty, ako je napr. slnečné žiarenie, oheň a pod. Batérie nevhadzujte do ohňa. Batérie nepoškodzujte ani nerozoberajte. Nenabíjajte batérie, ktoré nie sú určené na nabíjanie.

#### Riziko prehltnutia batérií.

- Zariadenie môže obsahovať batériu v tvare mince/gombíka, pri ktorej hrozí riziko prehltnutia. Batériu vždy uchovávajte mimo dosahu detí. Prehltnutie batérie môže spôsobiť vážne zranenie alebo smrť. Do dvoch hodín od požitia sa môžu vyskytnúť vážne popáleniny.
- Ak máte podozrenie, že batéria bola prehltnutá alebo sa dostala dovnútra inej časti tela, okamžite vyhľadajte lekársku pomoc.

- Pri výmene batérií vždy uchovávajte všetky nové aj použité batérie mimo dosahu detí. Po výmene batérií sa uistite, že je priečinok na batériu bezpečne uzatvorený.
- Ak nie je možné bezpečne uzatvoriť priečinok na batérie, výrobok prestaňte používať. Uchovávajte ho mimo dosahu detí a kontaktujte výrobcu.

## Dôležité informácie pre používateľov na území VB

#### Poistka napájania

Tieto informácie sa týkajú len výrobkov s elektrickou zástrčkou pre Spojené kráľovstvo.

Tento produkt je vybavený schválenou lisovanou zástrčkou. Pri výmene poistky použite typ s:

- technickými parametrami vyznačenými na zástrčke,
- symbolom schválenia BS 1362 a
- schválenia ASTA.

Ak si nie ste istí, aký typ poistky použiť, poraďte sa s predajcom.

Varovanie: Aby bola zachovaná zhoda so smernicou EMC (2004/108/ES), neodpájajte zástrčku od napájacieho kábla.

#### Pripojenie zástrčky

Vodiče napájacieho kábla majú nasledovné farby: modrý = neutrálny (N), hnedý = pod prúdom (L).

Ak sa farby nezhodujú s farbami na vašej zástrčke, identifikujte konektory v zástrčke nasledovne:

- Modrý kábel pripojte ku konektoru označenému písmenom N alebo čiernou farbou.
- Hnedý kábel pripojte ku konektoru označenému písmenom L alebo červenou farbou.
- 3 V žiadnom prípade nepripájajte ani jeden z káblov k uzemňovaciemu konektoru

v zástrčke označenému písmenom E (alebo symbolom e) alebo zelenou farbou (prípadne zelenou a žltou).

Pred výmenou krytu zástrčky sa uistite, že svorka kábla zviera ochranné puzdro kábla a nie len jeho dva vodiče.

## Upozornenie

## **CE**0890

Spoločnosť WOOX Innovations týmto vyhlasuje, že tento produkt spĺňa základné požiadavky a ostatné príslušné ustanovenia Smernice 1999/5/ES.Vyhlásenie o zhode nájdete na stránke www.philips.com/support.

Akékoľvek zmeny alebo modifikácie vykonané na tomto zariadení, ktoré nie sú výslovne schválené spoločnosťou WOOX Innovations, môžu anulovať oprávnenie používateľa obsluhovať toto zariadenie.

Philips a štítový emblém Philips sú registrované ochranné známky spoločnosti Koninklijke Philips N.V. a spoločnosť WOOX Innovations Limited ich používa na základe licencie od spoločnosti Koninklijke Philips N.V.''

Technické údaje podliehajú zmenám bez predchádzajúceho upozornenia. Spoločnosť WOOX si vyhradzuje právo na zmenu produktu kedykoľvek, a to bez povinnosti rovnako upraviť už dodané produkty.

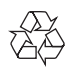

Pri navrhovaní a výrobe produktu sa použili vysokokvalitné materiály a súčasti, ktoré možno recyklovať a znova využiť.

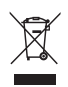

Keď sa na produkte nachádza symbol prečiarknutého koša s kolieskami, znamená to, že sa na tento produkt vzťahuje Európska smernica 2002/96/ES.

Informujte sa o miestnom systéme separovaného zberu elektrických a elektronických zariadení.

Dodržiavajte miestne predpisy a nevyhadzujte použité zariadenia do bežného domového odpadu. Správnou likvidáciou použitého zariadenia pomôžete znížiť možné negatívne následky na životné prostredie a ľudské zdravie.

| Ø             |
|---------------|
| $\wedge \sim$ |

Produkt obsahuje batérie, ktoré na základe Európskej smernice 2006/66/ES nemožno likvidovať spolu s bežným domovým odpadom.Informujte sa o miestnych predpisoch týkajúcich sa separovaného zberu batérií, pretože správnou likvidáciou pomôžete znížiť negatívne následky na životné prostredie a ľudské zdravie.

#### Informácie týkajúce sa životného prostredia

Všetky nepotrebné baliace materiály boli vynechané. Snažili sme sa o dosiahnutie jednoduchého rozdelenie balenia do troch materiálov: kartón (škatuľa), polystyrénová pena (vypodloženie) a polyetylén (vrecká, ochranná penová pokrývka).

Váš systém pozostáva z materiálov, ktoré je možné v prípade roztriedenia špecializovanou spoločnosťou recyklovať a opakovane použiť. Dodržiavajte miestne nariadenia týkajúce sa likvidácie obalových materiálov, vybitých batérií a starého vybavenia.

### Made for

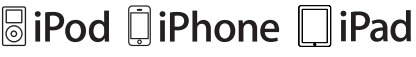

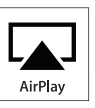

Označenia "Made for iPod" (Vyrobené pre iPod), "Made for iPhone" (Vyrobené pre iPhone) a "Made for iPad" (Vyrobené pre iPad) znamenajú, že elektronické zariadenie bolo navrhnuté na pripojenie špeciálne k zariadeniu iPod, iPhone alebo iPad a má certifikát vývojárov, že spĺňa prevádzkové štandardy spoločnosti Apple. Spoločnosť Apple nezodpovedá za prevádzku tohto zariadenia ani jeho súlad s bezpečnostnými a regulačnými štandardmi. Upozorňujeme, že používanie tohto príslušenstva so zariadením iPod, iPhone alebo iPad môže ovplyvniť prevádzku bezdrôtového pripojenia.

AirPlay, iPod a iPhone sú ochranné známky spoločnosti Apple Inc. registrované v USA. a ďalších krajinách. iPad je ochranná známka spoločnosti Apple Inc.

#### Symbol zariadenia triedy Class II:

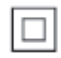

Zariadenie triedy CLASS II s dvojitou izoláciou a bez dodaného ochranného uzemnenia.

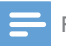

Poznámka

Typový štítok sa nachádza na spodnej strane zariadenia.

## 2 Váš zábavný systém

Blahoželáme vám ku kúpe a vítame vás medzi používateľmi produktov spoločnosti Philips. Ak chcete naplno využiť podporu ponúkanú spoločnosťou Philips, zaregistrujte svoj produkt na lokalite www.philips.com/welcome.

Ak sa rozhodnete obrátiť na spoločnosť Philips, pripravte si číslo modelu a sériové číslo tohto zariadenia. Číslo modelu a sériové číslo sú uvedené na spodnej strane zariadenia. Tieto čísla si zapíšte sem:

#### Číslo modelu \_\_\_\_\_

Sériové číslo

## Úvod

Technológia Apple AirPlay umožňuje prehrávať hudobnú knižnicu iTunes, ktorá je umiestnená na počítači Mac, PC, zariadení iPhone, iPod Touch alebo iPad – na ľubovoľnom zariadení (napríklad vašom zariadení) s podporou technológie AirPlay pripojenom k sieti Wi-Fi.

Pomocou zariadenia s podporou technológie AirPlay (napríklad vášho zariadenia) môžete:

- prenášať zvuk z hudobnej knižnice iTunes do ľubovoľnej miestnosti v domácnosti
- zvoliť, na ktorých zariadeniach s podporou AirPlay chcete prehrávať hudbu (ak máte v domácnosti viac ako jedno takéto zariadenie)
- prenášať zvuk súčasne do viacerých zariadení s podporou AirPlay (len z hudobnej knižnice iTunes v počítači PC/Mac)

## 🔆 Тір

Ďalšie informácie o zariadeniach Philips s podporou AirPlay nájdete na stránke www.philips.com/welcome.

Zariadenie umožňuje tiež:

- nabíjanie batérie alebo prehrávanie hudobného obsahu zariadenia iPod/ iPhone/iPad priamo cez dokovací konektor Lightning,
- prehrávanie hudby z iných zvukových zariadení prostredníctvom zásuvky AUX IN.

## Čo je v škatuli

Skontrolujte a identifikujte obsah balenia:

- Hlavná jednotka (so zabudovaným modulom Wi-Fi)
- 1 x napájací kábel
- 1 x diaľkové ovládanie
- Stručná úvodná príručka
- Bezpečnostný hárok

## Čo ešte potrebujete

Na bezdrôtový prenos zvuku prostredníctvom protokolu AirPlay potrebujete:

- Smerovač s certifikáciou Wi-Fi
- Hostiteľské zariadenie vašej hudobnej knižnice iTunes, napríklad zariadenie iPod Touch/iPhone/iPad s nainštalovaným systémom iOS 4.3.3 (alebo novším) alebo počítač PC/ Mac s podporou pripojenia Wi-Fi a nainštalovaným programom iTunes 10.2.2 (alebo novším)

Zariadenie musí byť pripojené k tej istej lokálnej sieti cez smerovač Wi-Fi ako vaše hostiteľské zariadenie iTunes.

## Zoznam kompatibilných hostiteľských zariadení iTunes pre AirPlay

Zariadenie DS9100W je pre AirPlay kompatibilné s:

- počítačom PC/Mac s podporou pripojenia Wi-Fi a nainštalovaným programom iTunes 10.2.2 (alebo novším) a
- nasledujúcimi modelmi zariadenia iPod/ iPhone/iPad s nainštalovaným systémom iOS 4.3.3 (alebo novším):

Vyrobené pre

- iPhone 5
- iPhone 4S
- iPhone 4
- iPhone 3GS
- iPad (4. generácia)
- iPad mini
- iPad (3. generácia)
- iPad 2
- iPad
- iPod touch (5. generácia)
- iPod touch (4. generácia)
- iPod touch (3. generácia)

## Hlavná jednotka - prehľad

#### Pohľad spredu

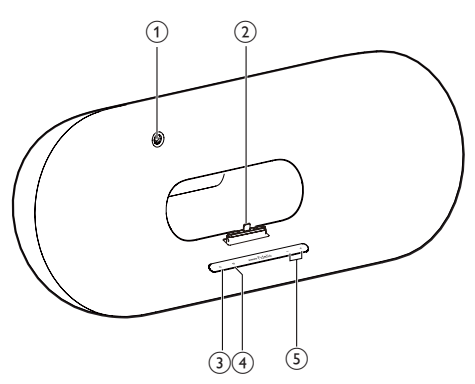

#### 1 Infračervený snímač

- Slúži na zaznamenanie signálov z diaľkového ovládania. Namierte diaľkové ovládanie priamo na snímač.
- Dok Lightning pre zariadenie iPod/iPhone/iPad
- 3 0
  - Zapnutie/vypnutie zariadenia.

#### ④ Tlačidlo/indikátor

- Pripojenie jednotky k sieti Wi-Fi.
- Zobrazenie aktuálneho stavu jednotky.
- 5 -/+
  - Nastavenie hlasitosti.

#### Pohľad zozadu

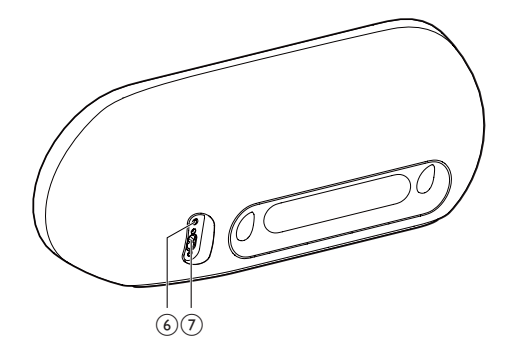

#### 6 AUX IN

- Pripojenie externého zvukového prehrávača pomocou 3,5 mm kábla pre zvukový vstup (nie je súčasťou balenia).
- 7 Zásuvka napájania

## Diaľkové ovládanie - prehľad

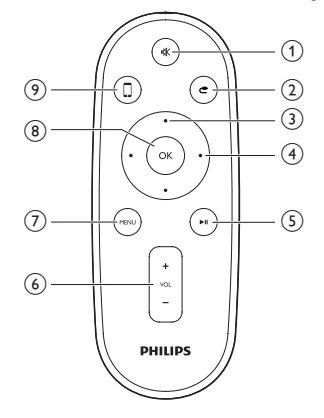

#### 1 🕷

 Stlmenie alebo opätovné obnovenie hlasitosti.

#### 2 **C**

 Výber zdroja 3,5 mm zvukového vstupu.

#### 3 Tlačidlá nahor/nadol

 Navigácia v ponuke zariadenia iPod/ iPhone/iPad v režime doku.

#### (4) Tlačidlá vľavo/vpravo

- Rýchle pretáčanie dozadu a dopredu v rámci skladby vo vašom zariadení iPod/ iPhone/iPad.
- Preskočenie na predchádzajúcu/ nasledujúcu skladbu.

#### 5 ▶1

- Spustenie alebo prerušenie prehrávania.
- 6 VOL +/-
  - Nastavenie hlasitosti.
- 7 MENU
  - Prístup do ponuky zariadenia iPod/ iPhone/iPad.

### 8 OK

• Potvrdenie výberu.

### 9 🛛

 Prepínanie medzi zdrojom zvuku AirPlay a zdrojom doku zariadenia iPod/iPhone/iPad.

## 3 Príprava

Vždy postupujte podľa poradia pokynov v tejto kapitole.

## Pripojenie napájania

#### Výstraha

- Nebezpečenstvo poškodenia produktu! Uistite sa, že napätie zdroja napájania zodpovedá napätiu vyznačenému na spodnej strane zariadenia.
- Nebezpečenstvo zásahu elektrickým prúdom! Pri odpájaní sieťového kábla striedavého prúdu vždy vytiahnite zástrčku zo zásuvky. Nikdy neťahajte za kábel.
- Pred pripojením sieťového kábla striedavého prúdu sa uistite, že ste dokončili všetky ostatné pripojenia.

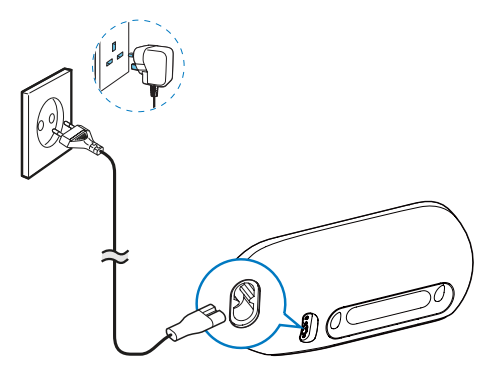

- Zapojte sieťový napájací kábel do
  - zásuvke AC IN na zadnej strane jednotky,
  - sieťovej elektrickej zásuvky.

## Zapnutie zariadenia DS9100W

Po náležitom pripojení napájania sa zariadenie spustí automaticky.

- Počkajte, kým sa jednotka úspešne nespustí.
  - → Spustenie trvá približne 25 sekúnd.
  - Počas spúšťania indikátor na prednom paneli bliká nažlto.
  - Pri úvodnom nastavení zostane po spustení zariadenia indikátor vices svietiť nažlto a jednotka je pripravená na nastavenie Wi-Fi. Ak už je pripojenie Wi-Fi nastavené, indikátor vices pomaly bliká nažlto a nabielo, čím signalizuje, že sa vyhľadáva nastavená sieť Wi-Fi.
- Ak chcete jednotku prepnúť do pohotovostného režimu, stlačte tlačidlo の na prednom paneli.
- Zariadenie zapnete z pohotovostného režimu opätovným stlačením tlačidla <sup>(b)</sup>.

## Príprava diaľkového ovládania

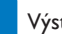

#### Výstraha

 Nebezpečenstvo explózie! Batérie odkladajte mimo dosahu zdrojov tepla, slnečného žiarenia a ohňa. Nikdy nevhadzujte batérie do ohňa.

#### Pri prvom použití:

Odstráňte ochranné pútko a batéria diaľkového ovládania sa aktivuje.

#### Výmena batérie diaľkového ovládania:

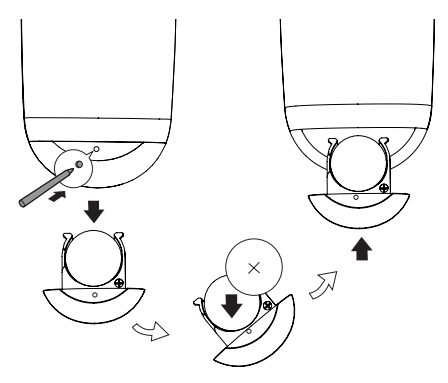

- 1 Pomocou hrotu pera alebo iného špicatého predmetu zatlačte do otvoru a otvorte priečinok na batériu.
- 2 Vložte jednu batériu typu CR2025 so správnou polaritou (+/-) podľa označenia.
- 3 Zatvorte priečinok na batérie.

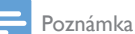

- Pred použitím akýchkoľvek funkčných tlačidiel na diaľkovom ovládaní najskôr vyberte prostredníctvom diaľkového ovládania (nie tlačidla na zariadení) správny zdroj.
- Ak diaľkové ovládanie nebudete dlhší čas používať, batériu vyberte.
- · Aby ste dosiahli lepší príjem signálu, namierte diaľkové ovládanie priamo na infračervený snímač na prednej strane zariadenia DS9100W.

4 Pripojenie zariadenia do domácej siete Wi-Fi na použitie technológie AirPlay

Ak chcete pripojiť zariadenie do existujúcej domácej siete Wi-Fi, musíte na zariadenie aplikovať nastavenia domácej siete Wi-Fi.

Podľa parametrov uvedených nižšie si vyberte najlepší spôsob nastavenia.

| Parameter             | Spôsob nastavenia      |
|-----------------------|------------------------|
| Vaše zariadenie       | Vyberte spôsob 1       |
| iPod touch/iPhone/    | (odporúčané) (pozrite  |
| iPad je vybavené      | si 'Spôsob 1: Použitie |
| konektorom Lightning. | zdieľania sieťového    |
|                       | prihlásenia Wi-Fi'     |
|                       | na strane 11).         |
| Váš smerovač Wi-Fi    | Vyberte spôsob 2       |
| podporuje protokol    | (pozrite si 'Spôsob    |
| WPS (chránené         | 2: Pripojenie k        |
| nastavenie siete      | smerovaču s            |
| Wi-Fi) a funkciu      | protokolom WPS'        |
| PBC (pripojenie       | na strane 11).         |
| stlačením tlačidla).  |                        |

Vaše zariadenie podporuje rozhranie Wi-Fi a má internetový prehľadávač, napr. zariadenie iPod touch/ iPhone/iPad alebo počítač PC/Mac s podporou Wi-Fi. Vyberte spôsob 3 (pozrite si 'Spôsob 3: Pripojenie k smerovaču Wi-Fi bez protokolu WPS' na strane 12).

## 🔆 Tip

 Funkciu AirPlay môžete nastaviť a naplno využívať aj prostredníctvom iných zariadení značky Apple, ako napr. iPhone 4, iPhone 4S, iPad 2. generácie, iPod touch 4. generácie.V tomto prípade môžete na nastavenie funkcie AirPlay použiť spôsob 2 alebo 3.

Pred pripojením zariadenia DS9100W do vašej domácej siete Wi-Fi sa uistite, že:

- smerovač Wi-Fi je zapnutý a funguje správne,
- zariadenie DS9100W sa úspešne zaplo a spustilo (pozrite si 'Zapnutie zariadenia DS9100W' na strane 8),

Po úspešnom pripojení si zariadenie bude pamätať nastavenia vašej domácej siete Wi-Fi. Môžete si vychutnávať AirPlay vždy, keď zariadenie zapnete do napájania a automaticky pripojíte k domácej sieti Wi-Fi.

## Spôsob 1: Použitie zdieľania sieťového prihlásenia Wi-Fi

- 1 Pripojte vaše zariadenie iPod touch/iPhone/ iPad k vašej domácej sieti Wi-Fi.
- Vložte zariadenie iPod/iPhone/iPad do doku jednotky.

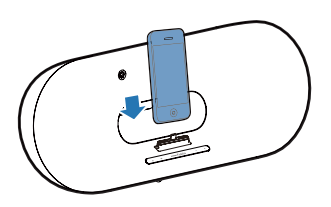

- 3 Stlačte tlačidlo 奈 na prednom paneli jednotky.
  - → Zobrazí sa nasledujúce dialógové okno.

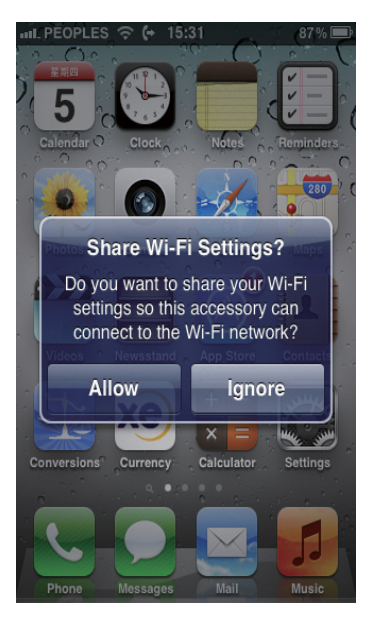

- 4 Ťuknutím na tlačidlo ALLOW (povoliť) umožníte zdieľanie nastavení Wi-Fi so zariadením DS9100W.
  - Po chvíli indikátor ra prednom paneli zostane svietiť nabielo a jednotka pípne.
  - ➡ Zariadenie je úspešne pripojené k vašej existujúcej domácej sieti Wi-Fi.

### Spôsob 2: Pripojenie k smerovaču s protokolom WPS

Poznámka

- Predtým, ako stlačíte akékoľvek tlačidlo na zariadení, skontrolujte, či sa zariadenie úspešne spustilo (pozrite si 'Zapnutie zariadenia DS9100W' na strane 8).
- 1 Stlačte tlačidlo WPS na vašom smerovači Wi-Fi.

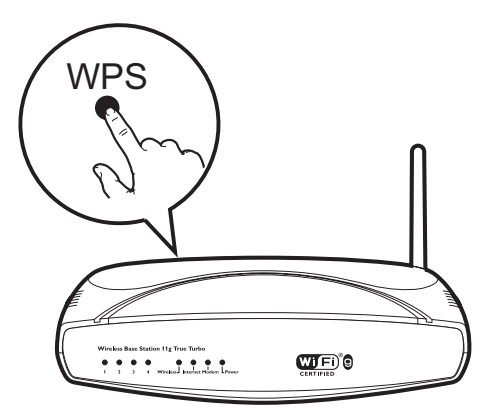

- - Indikátor začne blikať striedavo na žlto a na zeleno.
  - → Do 2 minút indikátor riangle zostane svietiť nabielo a jednotka pípne.
  - ➡ Zariadenie je úspešne pripojené k vašej domácej sieti Wi-Fi.

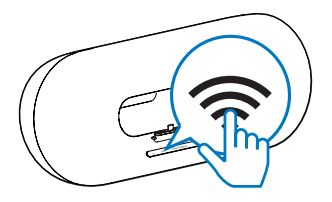

### 🔆 Тір

- Pri niektorých smerovačoch Wi-Fi budete musieť podržať tlačidlo WPS, aby sa vytvorilo pripojenie Wi-Fi alebo zapnúť funkciu WPS PBC na konfiguračných stránkach smerovača. Podrobnosti nájdete v používateľských príručkách konkrétnych smerovačov.
- Ak indikátor a zariadení DS9100W nepretržite svieti na žlto, znamená to, že pripojenie Wi-Fi zlyhalo. Počkajte 2 minúty a skúste znova. Ak problém pretrváva, skúste nastaviť pripojenie Wi-Fi manuálne (pozrite si 'Spôsob 3: Pripojenie k smerovaču Wi-Fi bez
- protokolu WPS' na strane 12). • Ak pripojenie Wi-Fi znova zlyhá, reštartujte zariadenie DS9100W a skúste to znova.

### Spôsob 3: Pripojenie k smerovaču Wi-Fi bez protokolu WPS

름 Poznámka

 Pripojiť zariadenie k smerovaču s WPS môžete aj manuálne podľa postupu uvedeného nižšie.

Ak chcete zariadenie k smerovaču WPS pripojiť manuálne, potrebujete prístup na zabudovanú konfiguračnú stránku zariadenia, aby ste mohli zmeniť jeho interné nastavenia Wi-Fi. Potrebujete zariadenie s podporou Wi-Fi s internetovým prehľadávačom, aby ste vytvorili dočasné pripojenie Wi-Fi k vášmu zariadeniu. Zariadenie s podporou Wi-Fi môže byť iPod Touch/iPhone/iPad alebo počítač PC/Mac.

Pri pripájaní zariadenia DS9100W k smerovaču Wi-Fi bez ochrany WPS postupujte podľa pokynov uvedených nižšie.

1 Zapíšte si všetky nastavenia vášho domáceho smerovača Wi-Fi na papier. Použijete ich pri nastavovaní siete Wi-Fi zariadenia (pozrite si 'Zapíšte si všetky nastavenia vášho domáceho smerovača Wi-Fi' na strane 12).

- 2 Uistite sa, že zariadenie DS9100W je v režime asistovaného nastavenia Wi-Fi. Ak nie je, prepnite DS9100W do režimu asistovaného nastavenia Wi-Fi (pozrite si 'Prepnite zariadenie do režimu asistovaného nastavenia Wi-Fi' na strane 13).
  - ➡ Zobrazí sa nová sieť Wi-Fi vytvorená zariadením DS9100W s názvom siete (SSID)

#### Philips\_Install XXXXXX.

- 3 Dočasne pripojte zariadenie s podporou Wi-Fi k novej vytvorenej sieti (pozrite si 'Pripojte zariadenie s podporou Wi-Fi k novej vytvorenej sieti' na strane 13).
- 4 Otvorte zabudovanú webovú stránku vášho zariadenia pomocou internetového prehľadávača na zariadení s podporou Wi-Fi (pozrite si 'Otvorte zabudovanú webovú stránku zariadenia' na strane 15).
- 5 Zmeňte interné nastavenia Wi-Fi zariadenia DS9100W podľa nastavení, ktoré ste si zapísali na papier v kroku 1 (pozrite si 'Konfigurácia interných nastavení Wi-Fi zariadenia DS9100W' na strane 15).
- 6 V zariadení s podporou Wi-Fi obnovte existujúce domáce nastavenia siete (pozrite si 'V zariadení s podporou Wi-Fi obnovte existujúce domáce nastavenia siete' na strane 16).

## Zapíšte si všetky nastavenia vášho domáceho smerovača Wi-Fi

#### Poznámka

 Podrobné pokyny vždy nájdete v návode na používanie domáceho smerovača Wi-Fi.

- 1 Pripojte zariadenie s podporou Wi-Fi k vašej existujúcej domácej sieti Wi-Fi.
- 2 Na zariadení s podporou Wi-Fi spustite internetový prehľadávač (napríklad Apple Safari alebo Microsoft Internet Explorer).
- 3 Otvorte konfiguračnú stránku vášho domáceho smerovača Wi-Fi.
- 4 Nájdite kartu s nastaveniami Wi-Fi a zapíšte si na papier nasledujúce informácie:
  - A Názov siete (SSID)
  - B Režim zabezpečenia Wi-Fi (zvyčajne WEP, WPA alebo WPA2, pokiaľ sú povolené)
  - C Heslo Wi-Fi (ak je povolené zabezpečenie Wi-Fi)
  - D Režim DHCP (zapnutý alebo vypnutý)
  - (E) Nastavenia statickej adresy IP (ak je vypnutý režim DHCP)

## Prepnite zariadenie do režimu asistovaného nastavenia Wi-Fi

- Po úspešnom spustení (pozrite si 'Zapnutie zariadenia DS9100W' na strane 8) stlačte a podržte tlačidlo r na prednom paneli jednotky.
  - Indikátor 
     začne striedavo blikať

    bielou a žltou farbou.
  - Vytvorí sa nová sieť Wi-Fi samotného zariadenia DS9100W s názvom siete (SSID) v tvare Philips\_Install XXXXXX.
  - Úspešné vytvorenie tejto novej siete Wi-Fi trvá asi 45 sekúnd.

#### Poznámka

- Po dokončení ručného nastavenia siete Wi-Fi pre zariadenie DS9100W táto nová sieť Wi-Fi zmizne.
- Ak sa vám nepodarí prejsť do režimu asistovaného nastavenia Wi-Fi, vypnite a zapnite zariadenie, a po úspešnom spustení to skúste znova.
- Uistite sa, že v blízkosti nie sú zároveň iné zariadenia Philips s podporou AirPlay v režime asistovaného nastavenia Wi-Fi. Viaceré nové siete Wi-Fi vytvorené takýmto spôsobom sa môžu navzájom rušiť.

### Pripojte zariadenie s podporou Wi-Fi k novej vytvorenej sieti

Nová sieť Wi-Fi vytvorená vaším zariadením umožňuje prístup len jedného zariadenia s podporou Wi-Fi. Aby nedochádzalo k rušeniu medzi akýmikoľvek inými zariadeniami Wi-Fi, odporúča sa dočasne vypnúť funkciu Wi-Fi na ostatných zariadeniach.

Možnosť 1: Použite zariadenie iPod Touch/iPhone/iPad  Na zariadení iPod touch/iPhone/iPad vyberte položku Settings (Nastavenie)-> Wi-Fi.

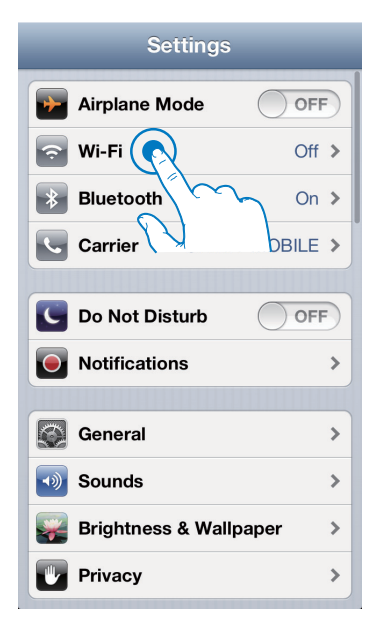

 Zo zoznamu dostupných sietí vyberte možnosť Philips Install XXXXXX.

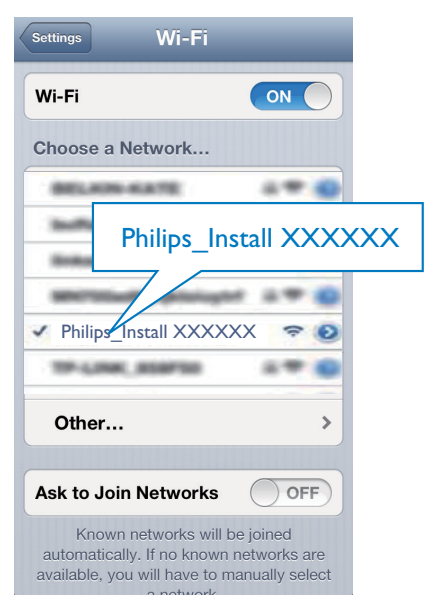

- Počkajte, kým sa úspešne nevytvorí pripojenie Wi-Fi na vašom zariadení iPod Touch/iPhone/iPad.
  - ↓ V ľavom hornom rohu zariadenia iPod Touch/iPhone/iPad sa zobrazí 奈.

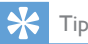

 Ak v zozname nie je sieť Philips\_Install XXXXX, skúste znova vyhľadať dostupné siete Wi-Fi.

#### Možnosť 2: Použite počítač PC/ Mac s podporou Wi-Fi

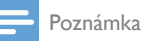

- Informácie o pripojení počítača PC/Mac k sieti Wi-Fi nájdete v návode na používanie počítača PC/Mac.
- Počas pripojenia k sieti Wi-Fi nepripájajte k počítaču žiadny sieťový kábel.
- 1 Otvorte nástroj na nastavenie Wi-Fi alebo ovládací panel na počítači PC/Mac.
- 2 Vyhľadajte dostupné siete Wi-Fi.

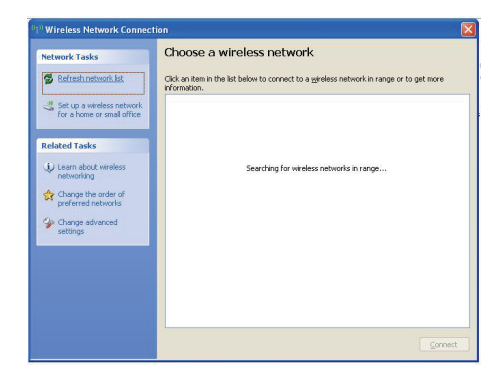

3 Zo zoznamu dostupných sietí vyberte možnosť Philips\_Install XXXXX.

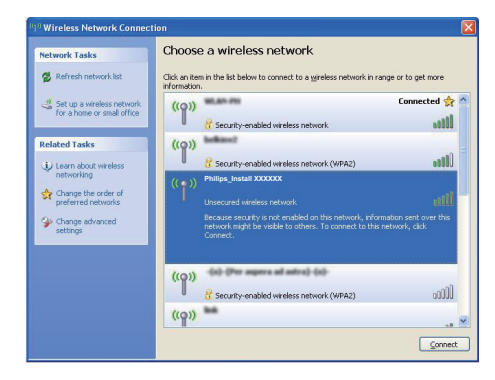

4 Počkajte, kým sa úspešne nevytvorí pripojenie Wi-Fi na počítači PC/Mac.

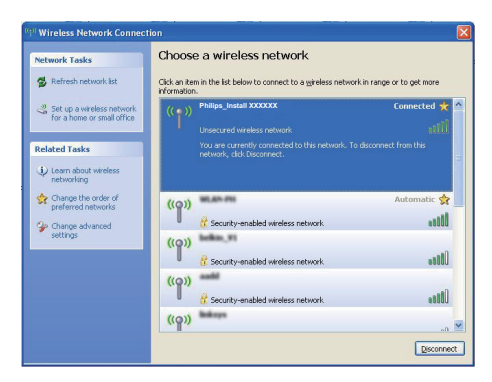

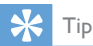

 Ak v zozname nie je sieť Philips\_Install XXXXX, skúste znova vyhľadať dostupné siete Wi-Fi.

## Otvorte zabudovanú webovú stránku zariadenia

- Na vašom zariadení s podporou Wi-Fi spustite prehľadávač Apple Safari alebo akýkoľvek iný internetový prehľadávač.
- 2 Do panela adresy v prehľadávači zadajte 192.168.1.1 a potvrďte.
  - Zobrazí sa konfiguračná webová stránka zariadenia.

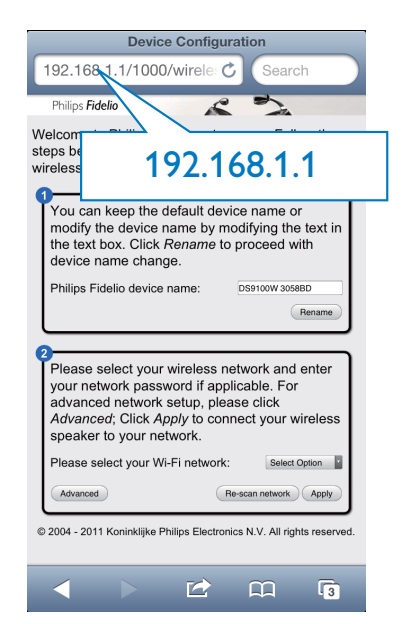

#### Konfigurácia interných nastavení Wi-Fi zariadenia DS9100W

Na konfiguračnej webovej stránke zariadenia DS9100W môžete nakonfigurovať interné nastavenia pripojenia zariadenia DS9100W na pripojenie DS9100W k vašej existujúcej domácej sieti Wi-Fi.

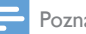

#### Poznámka

 Uistite sa, že sa nastavenia na konfiguračnej webovej stránke zhodujú s nastavenjami vašej domácej sjete Wi-Fi, ktoré ste si zapísali na papier.

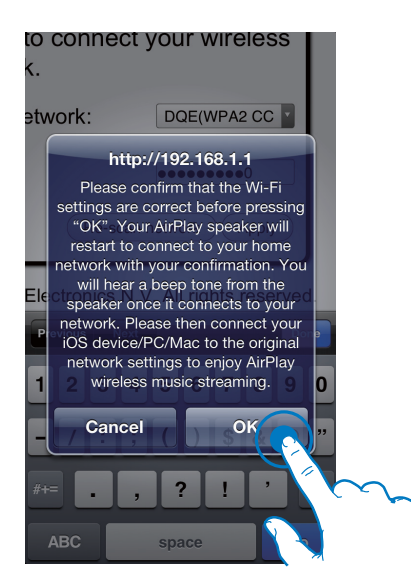

- Podľa pokynov na obrazovke nakonfiguruite a potvrďte interné nastavenia Wi-Fi zariadenia DS9100W.
  - → Po chvíli indikátor 奈 na prednom paneli zariadenia DS9100W prestane blikať, zostane svietiť nabielo a jednotka pípne.
  - → Zariadenie je úspešne pripojené k vašej existujúcej domácej sieti Wi-Fi.

#### Poznámka

- Ak indikátor 
  na zariadení DS9100W nezostane svietiť nabielo, znamená to, že pripojenie Wi-Fi zlyhalo. Vypnite smerovač Wi-Fi aj zariadenie DS9100W a potom ich znova zapnite, aby ste skontrolovali, či zariadenie DS9100W možno pripojiť k vašej domácej sieti Wi-Fi, Ak problém pretrváva, zopakujte vyššie uvedené postupy.
- Keď dokončíte vyššie uvedené zmeny alebo vypnete a zapnete zariadenie, nová sieť Wi-Fi vytvorená zariadením zmizne.

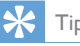

Ak chcete, môžete zmeniť názov zariadenia DS9100W v položke Philips Fidelio Device Name (Názov zariadenia Philips Fidelio) na konfiguračnej webovej stránke zariadenia DS9100W.To je užitočné, keď máte v domácnosti viac zariadení Philips s podporou AirPlay a potrebujete ich od seba odlíšiť.

#### V zariadení s podporou Wi-Fi obnovte existujúce domáce nastavenia siete

#### Poznámka

- Skontrolujte, či sa nastavenia v krokoch 2 až 3 uvedených nižšie zhodujú s nastaveniami siete Wi-Fi, ktoré ste si zapísali na papier.
- 1 Na zariadení iPod Touch/iPhone/iPad vyberte položku Settings (Nastavenia) -> Wi-Fi.
  - Alebo otvorte zoznam dostupných sietí Wi-Fi na počítači PC/Mac.

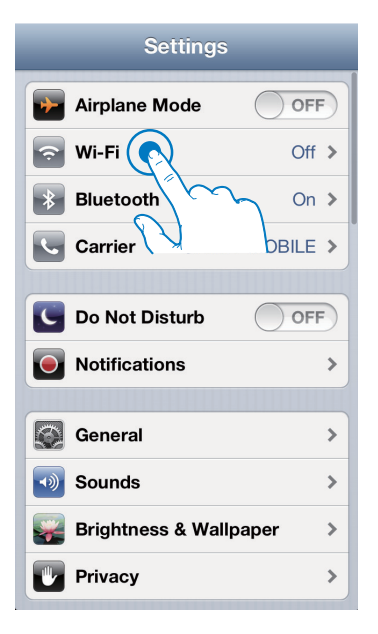

 Zo zoznamu dostupných bezdrôtových sietí vyberte názov siete (SSID).

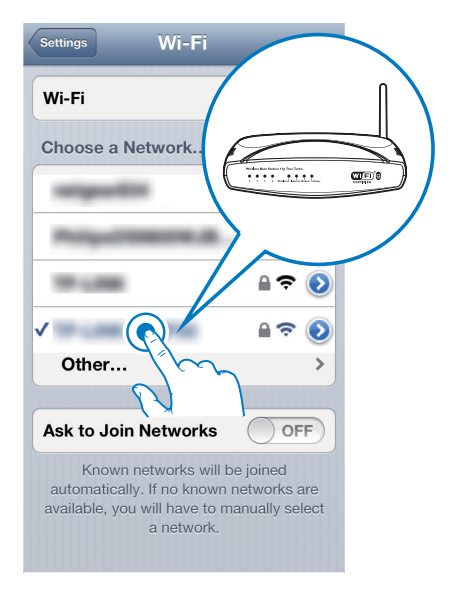

- **3** V prípade potreby zadajte heslo siete.
- 4 Počkajte, kým sa úspešne nevytvorí pripojenie k vašej domácej sieti Wi-Fi.

### Voliteľné: Zmena interných nastavení Wi-Fi alebo premenovanie zariadenia cez prehľadávač Safari

Ak v počítači PC/Mac s podporou pripojenia Wi-Fi používate prehľadávač Safari, môžete tiež z rozbaľovacieho zoznamu služby Bonjour vybrať možnosť "Philips DS9100W XXXXX" a priamo tak zadať konfiguračnú webovú stránku zariadenia DS9100W.Tu môžete jednoducho zmeniť interné nastavenia Wi-Fi alebo premenovať svoje zariadenie.

- Kliknite na položku \* -> Preferences (Predvoľby).
  - Zobrazí sa ponuka Bookmarks (Záložky).

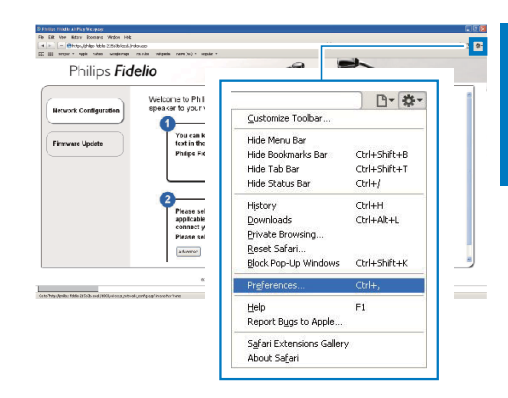

2 Začiarknite položku Include Bonjour (Zahrnúť Bonjour) na paneli Bookmarks (Záložky).

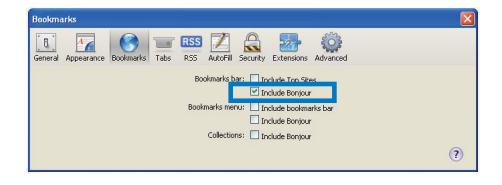

- 3 Z rozbaľovacieho zoznamu služby Bonjour zobrazenej na paneli záložiek vyberte možnosť Philips DS9100W XXXXXX.
  - Zobrazí sa konfiguračná webová stránka zariadenia.

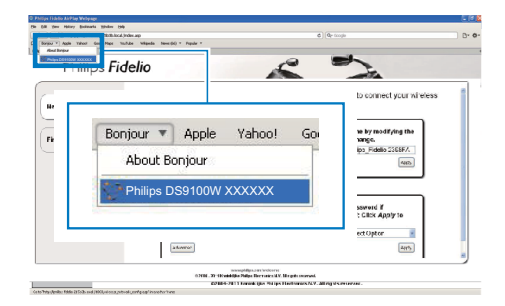

4 Tu môžete jednoducho zmeniť interné nastavenia Wi-Fi alebo premenovať svoje zariadenie.

SK 17

Slovensky

## 5 Prehrávanie

### Prenos zvuku z hudobnej knižnice iTunes do zariadenia

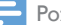

Poznámka

 Uistite sa, že je hostiteľské zariadenie iTunes pripojené k tej istej sieti Wi-Fi ako zariadenie. Zariadenie iTunes môže byť iPod Touch/iPhone/iPad s nainštalovaným systémom iOS 4.3.3 (alebo novším) alebo počítač PC/ Mac s podporou pripojenia Wi-Fi s nainštalovaným programom iTunes 10.2.2 (alebo novším).

### Prenos zvuku zo zariadenia iPod Touch/iPhone/iPad

- 1 Na zariadení iPod touch/iPhone/iPad spustite aplikáciu iPod/hudobnú aplikáciu.
- 2 Ťuknite na ikonu AirPlay.

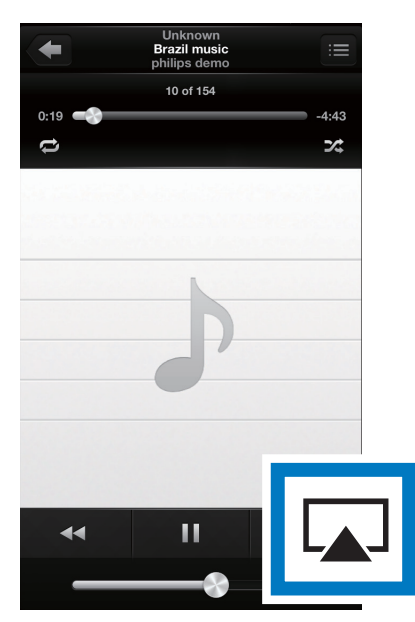

3 V zozname AirPlay vyberte možnosť Philips DS9100W XXXXXX (alebo názov zvolený používateľom).

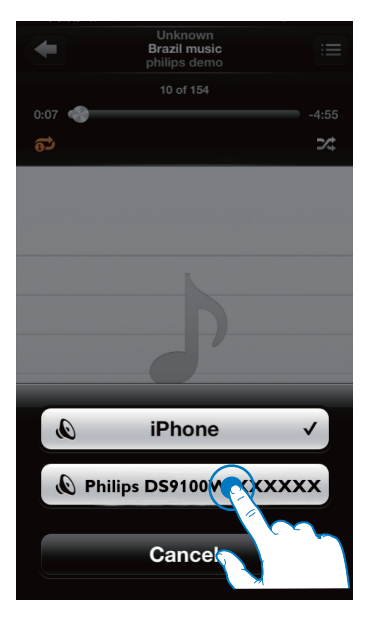

- 4 Vyberte mediálny súbor a spustite jeho prehrávanie.
  - Po chvíli budete zo zariadenia DS9100W počuť hudbu.

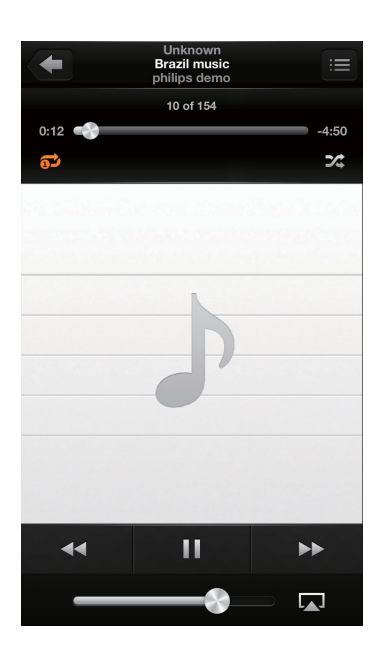

#### Poznámka

- Ak po dokončení nastavenia nepočujete hudbu, na svojom zariadení iPod Touch/iPhone/iPad vykonajte jednu z nasledujúcich operácií:
- (1) Odpojte a znova pripojte zariadenie k tomu istému smerovaču Wi-Fi,
- (2) Zatvorte všetky aplikácie spustené v pozadí,
- (3) Vypnite a znova zapnite svoje zariadenie iPod Touch/ iPhone/iPad.

### Prenos zvuku z počítača PC/Mac

- 1 V počítači PC/Mac spustite program iTunes 10.2.2 (alebo novšiu verziu).
- 2 V okne kliknite na ikonu AirPlay.

| On the New Course Days | Shaved (98)     |    |                                  |     | 174               | nes            |       |      |                                                                                                    |                | 0.81 |
|------------------------|-----------------|----|----------------------------------|-----|-------------------|----------------|-------|------|----------------------------------------------------------------------------------------------------|----------------|------|
|                        | *               |    |                                  |     |                   | ŝ 👘            |       |      |                                                                                                    | Quiter (h Reix |      |
| LERARY                 | Album by Arts + | -  | v New                            | Tee | Atol              | Genre          | Astro | Farr |                                                                                                    |                | _    |
| 7 Next                 |                 | 4  | V ALOUT OF LONE                  | 3.9 | KOR SLEPPUT       |                |       |      |                                                                                                    |                |      |
| El Mexies              |                 | 15 | V NHO TO SAF IN SORRY            | 35  | ORDAGO            |                |       |      |                                                                                                    |                |      |
| Ci tribere             |                 | 10 | vf 1366610-100                   |     | OFETRA ALBERA     |                |       |      |                                                                                                    |                |      |
| Probats                |                 | 4  | v Arind India.                   | 32  | The Outlianties   | General        |       |      |                                                                                                    |                |      |
| 12 Aude                |                 | 13 | of Dying In the Sur-             | 33  | The Outlieros     | General        |       |      |                                                                                                    |                |      |
| 2004                   |                 | 12 | V CHERES WERES                   | 50  | GOORIE MICHAEL    |                |       |      |                                                                                                    |                |      |
| C Own Der              |                 |    | W HEN DOILDE                     | 4.5 | USAVA RIPES       |                |       |      |                                                                                                    |                |      |
|                        |                 | 1  | A Helo                           | 42  | nanth carey       |                |       |      |                                                                                                    |                |      |
| diana ana              |                 | 12 | of new well supposed to use with |     | PEOPAG, BOLTON    |                |       |      |                                                                                                    |                |      |
| Il own owned           |                 | 4  | of Dark Enan-Why                 | 30  | Renalt Januar     | tend .         |       |      |                                                                                                    |                |      |
| 270.5                  |                 | 12 | V MARGEAL (055                   | 22  | PHE COLINS        |                |       |      |                                                                                                    |                |      |
| X3, General            |                 |    | V BETHONEN POCKAGET SOMATA (N    | 60  | HAD-HENAG         | 6.45           |       |      |                                                                                                    |                |      |
|                        |                 | 3  | v and                            | 4.2 | SIMMINC ACHAN     |                |       |      |                                                                                                    |                |      |
| S Arres Cd             |                 | 1  | V Tryin' About Toy               | 22  | Inshe Imanood     | (netry         |       |      |                                                                                                    |                |      |
| O 101/Maik             |                 | 2  | V TWO AMERICAN FOU               | +2  | INCOMPOSITION     |                |       |      |                                                                                                    |                |      |
| Q Central Mark         |                 |    | of Cases Basers                  |     |                   | Other          |       |      |                                                                                                    |                |      |
| O Rus West             |                 |    | of Candh 2x the West             | 1.0 |                   |                |       |      |                                                                                                    |                |      |
| Q 79 Tel Rated         |                 |    |                                  |     |                   |                |       |      |                                                                                                    |                |      |
| Q: Recently Added      |                 |    |                                  |     |                   |                |       | _    |                                                                                                    |                |      |
| Q Recently Hayed       |                 |    |                                  |     |                   |                |       |      |                                                                                                    |                |      |
| O 10025 Not Played     |                 |    |                                  |     |                   |                |       |      |                                                                                                    |                |      |
|                        |                 |    |                                  |     |                   |                |       |      |                                                                                                    |                |      |
|                        |                 |    |                                  |     |                   |                |       |      | ALC: NOT THE REAL PROPERTY OF                                                                                                    |                |      |
|                        |                 |    |                                  |     |                   |                | _     |      |                                                                                                    |                |      |
|                        |                 |    |                                  |     |                   |                |       |      | the second second second second second second second second second second second second second second second se                                                                                                    |                |      |
|                        |                 |    |                                  |     |                   |                | _     |      | and the second second se |                |      |
|                        |                 |    |                                  |     |                   |                |       |      | 1 4 1                                                                                                    |                |      |
|                        |                 |    |                                  |     |                   |                |       |      | Dr. (1997) - 19                                                                                                    |                |      |
|                        |                 |    |                                  |     |                   |                |       |      | and the second second se |                | _    |
|                        |                 |    |                                  |     |                   |                |       |      | and the second second se |                |      |
|                        |                 |    |                                  |     |                   |                |       |      |                                                                                                    |                | _    |
|                        |                 |    |                                  |     |                   |                |       |      |                                                                                                    |                |      |
|                        |                 |    |                                  |     |                   |                |       |      |                                                                                                    |                |      |
|                        |                 |    |                                  |     |                   |                |       |      |                                                                                                    |                |      |
|                        |                 |    |                                  |     |                   |                |       |      |                                                                                                    |                |      |
|                        |                 |    |                                  |     |                   |                |       |      |                                                                                                    | _              |      |
|                        |                 | _  |                                  | _   |                   |                | _     | _    |                                                                                                    |                |      |
| + × C 0                |                 |    |                                  |     | 17 yearson, 1.1.1 | tears, 110.7.8 |       |      |                                                                                                    |                | 2 0  |

3 V zozname AirPlay vyberte možnosť Philips DS9100W XXXXXX (alebo názov zvolený používateľom).

| Ge EK Nev Crant Stre Syland Be |                   |                              | have               |         |        |       |     |    | 981                    |   |
|--------------------------------|-------------------|------------------------------|--------------------|---------|--------|-------|-----|----|------------------------|---|
|                                | +                 | -                            |                    | É.      |        |       |     |    | Quinter Marc           |   |
| CERTAIN                        | Allows by Artis 1 | a Rate                       | Texe Artist        | Genere  | Lating | Plays | _   |    |                        | _ |
| 27 Marca                       |                   | # ALL OUT OF SOME            | 351 AR SPEC        |         |        |       |     |    |                        |   |
| E Rotes                        | 1                 | # Hello to Sav 24 Solar      | 3/0 040400         |         |        |       |     |    |                        |   |
| U N Bass                       |                   | K TUNNIO ADD                 | 45 OFERMALEA       |         |        |       |     |    |                        |   |
| T Andrawin                     |                   | # Annulisation               | 3.8 Te-Carberies   | General |        |       |     |    |                        |   |
| X. 1990                        |                   | a corego the lun             | 330 The Calibertas | General |        |       |     |    |                        |   |
| \$2086                         |                   | * CHELTS MEMOS               | THE REAL POINT     |         |        |       |     |    |                        |   |
| C Fares 9000                   |                   | I W HOW OUT THE              | 451 UCANIDES       |         |        |       |     |    |                        |   |
| 94810                          |                   | # HERO                       | 423 match carey    |         |        |       |     |    |                        |   |
| () Have Darry                  |                   | R HOW AND SOMESED FOUND WITH | - ED PEDRENCEN     |         |        |       |     |    |                        |   |
| 1000.0                         |                   | # Outlities Why              | 3-05 Norah Janes   | Tred    |        |       |     |    |                        |   |
| 12 terms                       | 10                | * AGAPET AL CIES             | 315 ME CALINO      |         |        |       |     |    |                        |   |
|                                | _                 | A WARDONE ROOM OF LEAST      |                    |         |        |       |     |    |                        |   |
|                                |                   | * 40                         |                    |         |        |       |     |    |                        |   |
| OF PRANEL                      |                   | * 94                         |                    |         |        |       |     |    |                        |   |
| O Creating                     |                   |                              |                    |         |        |       |     |    |                        |   |
| Q Recibles                     |                   | * Ci                         |                    |         |        | - 1   |     |    |                        | _ |
| O My Top Rend                  |                   |                              | D Mar Community    |         |        |       |     |    |                        |   |
| O Recently-Added               |                   |                              | T why combac       | er      |        |       |     |    |                        |   |
| Q Assert/Hayed                 |                   |                              |                    |         |        |       |     |    |                        |   |
| Q 1g25 text Haved              |                   |                              | Philips DS9        | 9100V   | I XXX  | XXX   |     |    |                        |   |
|                                |                   |                              |                    |         |        | _     |     |    |                        |   |
|                                |                   |                              | dultinle Sneake    | rs      |        | 1     | - 0 | 20 | _                      |   |
|                                |                   |                              | unipe spears       |         |        |       | A . | 2  |                        |   |
|                                |                   |                              |                    |         |        | _     |     |    |                        |   |
|                                |                   |                              |                    |         |        |       |     |    |                        |   |
|                                |                   |                              |                    |         |        |       |     |    |                        |   |
|                                |                   |                              |                    |         |        |       |     |    |                        |   |
|                                |                   |                              |                    |         |        |       |     |    |                        |   |
|                                |                   |                              |                    |         |        |       |     |    |                        |   |
|                                |                   |                              |                    |         |        |       |     |    |                        |   |
|                                |                   |                              |                    |         |        |       |     |    |                        | - |
|                                |                   |                              |                    |         |        |       |     |    | Contract of the second |   |
|                                |                   |                              |                    |         |        |       |     |    | C RYCONDUM             |   |
|                                |                   |                              |                    |         |        |       |     |    | CA CAMORAGE            |   |
| + >: 0 0                       |                   |                              | 17 sarge, 0.3      |         |        |       |     |    | Multiple Speakers      |   |

- 4 Vyberte mediálny súbor a spustite jeho prehrávanie.
  - Po chvíli budete zo zariadenia DS9100W počuť hudbu.

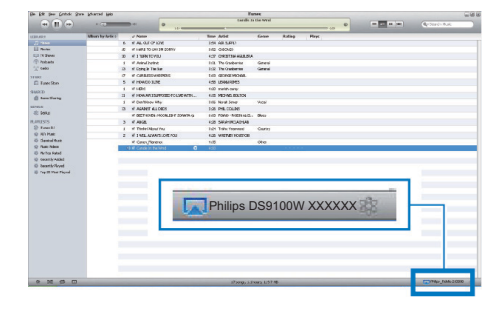

## Tid

- Keď prenášate zvuk z hudobnej knižnice iTunes na počítači PC/Mac, môžete v kroku 3 zvoliť viac zariadení s podporou AirPlay (ak sú k dispozícii) a prenášať hudbu na všetky súčasne.
- Ak používate staršiu verziu programu iTunes, ikona AirPlay sa môže zobrazovať ako 💈 namiesto 🔽

### Prehrávanie a nabíjanie zariadenia iPod/iPhone/iPad priamo cez konektor doku

#### Kompatibilné zariadenia iPod/iPhone/ iPad

Táto jednotka podporuje prehrávanie a nabíjanie nasledujúcich modelov zariadenia iPod. iPhone a iPad:

#### Vyrobené pre

- iPhone 5
- iPad (4. generácia)
- iPad mini
- iPod touch (5. generácia)

#### Vloženie zariadenia iPod/iPhone/iPad

Vložte zariadenie iPod/iPhone/iPad do doku.

#### Vybratie zariadenia iPod/iPhone/iPad

Vytiahnite zariadenie iPod/iPhone/iPad z doku.

#### Počúvanie obsahu zariadenia iPod/ iPhone/iPad

- 1 Uistite sa, že je zariadenie iPod/iPhone/iPad správne vložené.
- 2 Opakovaným stlačením tlačidla 🛙 vyberte ako zdroj dok pre zariadenie iPod/iPhone/ iPad
- 3 Stlačte tlačidlo ►
  - ➡ Pripojené zariadenie iPod/iPhone/iPad spustí prehrávanie.
  - Prehrávanie pozastavíte/obnovíte stlačením tlačidla ▶Ⅱ
  - Ak chcete preskočiť skladbu, stlačte tlačidlá vľavo a vpravo.
  - Ak chcete počas prehrávania • vyhľadať určitú časť skladby, stlačte a podržte tlačidlá vľavo/ vpravo a potom ich uvoľnite, čím sa obnoví normálne prehrávanie.
  - Ak chcete prechádzať cez ponuku, stlačte tlačidlo MENU a potom stlačenímtlačidiel nahor/nadol vykonajte výber a tlačidlom **OK** ho potvrďte.

### Nabíjanie batérie zariadenia iPod/ iPhone/iPad

Batéria zariadenia iPod/iPhone/iPad vloženého v doku sa začne nabíjať hneď po pripojení zariadenia k zdroju elektrickej energie.

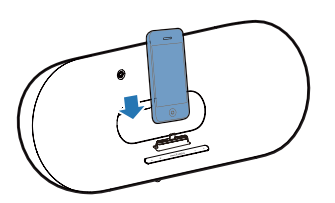

## Ovládanie prehrávania

Môžete vybrať rôzne voľby prehrávania buď z hostiteľského zariadenia iTunes alebo z vášho zariadenia.

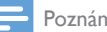

#### Poznámka

- Nižšie uvedené činnosti sa týkajú dodávaného diaľkového ovládania zariadenia DS9100W.
- Uistite sa, že prenos zvuku z hudobnej knižnice iTunes do zariadenia úspešne funguje.
- Ak chcete v režime AirPlay alebo v režime doku spustiť alebo pozastaviť prehrávanie, stlačte tlačidlo ► II.
- Ak chcete v režime AirPlay alebo v režime doku preskočiť na predchádzajúcu alebo nasledujúcu skladbu, stlačte tlačidlá vľavo/ vpravo.
- Hlasitosť upravíte opakovaným stláčaním tlačidla VOL +/-.
- Zvuk stlmíte alebo opätovne obnovíte stlačením tlačidla 🕷.
- Ak chcete ako zdroj zvuku nastaviť pripojenie MP3 Link (ak je pripojené), stlačte tlačidlo C.
- Ak chcete prepínať medzi zdrojom zvuku AirPlay a zdrojom dokovacej stanice zariadenia iPod/iPhone/iPad. stlačte tlačidlo
- Ak chcete v režime doku otvoriť ponuku . zariadenia iPod/iPhone/iPad stlačte tlačidlo MENU.
- Ak chcete v režime doku prechádzať cez ponuku zariadenia iPod/iPhone/iPad, stláčajte tlačidlá nahor/nadol.
- Výber v režime doku potvrdíte stlačením tlačidla OK.

 Ak bezdrôtovo prenášate hudbu z počítača PC/Mac, na ovládanie prehrávania hudby zo zariadenia DS9100W spustite program iTunes a označte možnosť Allow iTunes audio control from remote speakers (Povolit' ovládanie zvuku iTunes zo vzdialených reproduktorov) v položke Edit (Upraviť) (pre systém Windows) alebo iTunes (pre Mac) -> Preferences... (Predvoľby...) -> Devices (Zariadenia).

## Používanie rozšírených nastavení zvuku

#### Ak vaše hostiteľské zariadenie iTunes ie iPod Touch/iPhone/iPad:

Ak chcete získať rozšírené nastavenia zvuku a ďalšie funkcie, môžete pomocou zariadenia iPod Touch/iPhone/iPad prevziať aplikáciu Philips **SoundStudio** z lokality Apple App Store, le to bezplatná aplikácia od spoločnosti Philips.

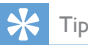

#### Môžete tiež aktualizovať firmvér zariadenia priamo cez aplikáciu Philips SoundStudio (pozrite si 'Možnosť 1: Aktualizácia cez aplikáciu Philips SoundStudio

(odporúčané)' na strane 23).

#### Ak vaše hostiteľské zariadenie iTunes je počítač PC/Mac podporou Wi-Fi:

Ako rozšírené nastavenia zvuku môžete použiť ekvalizér dostupný priamo v programe iTunes (View (Zobrazenie) -> Show Equalizer (Zobrazit' ekvalizér)).

Podrobnosti nájdete v dokumentácii pomocníka k programu iTunes.

## Prehrávanie z externého zariadenia

Prostredníctvom vášho zariadenia môžete prehrávať aj obsah externého zvukového prehrávača.

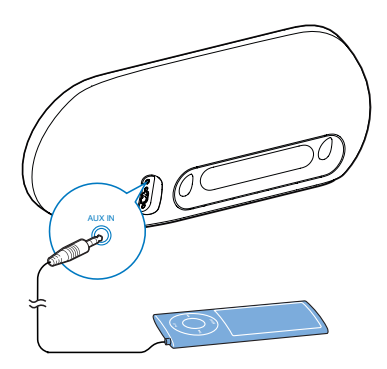

- 1 3,5 mm zvukový kábel pripojte k:
  - zásuvke AUX IN na zadnej strane zariadenia.
  - konektoru slúchadiel externého zvukového prehrávača.
- 2 Stlačením tlačidla C vyberiete zdroj MP3 link.

# 6 Aktualizácia firmvéru

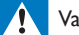

#### Varovanie

 Pri aktualizácii firmvéru vždy zapojte zariadenie do elektrickej siete. Počas aktualizácie firmvéru zariadenie nikdy nevypínajte.

Firmvér môžete aktualizovať priamo cez aplikáciu **Philips SoundStudio** alebo pomocou počítača PC/Mac.

## Možnosť 1: Aktualizácia cez aplikáciu Philips SoundStudio (odporúčané)

- 1 Spustite aplikáciu **Philips SoundStudio** v zariadení iPod/iPhone/iPad.
- 2 Prejdite na kartu **Settings** (Nastavenia) aplikácie.
- 3 Vyberte položku Firmware upgrade (Aktualizácia firmvéru).
- 4 Postupujte podľa pokynov na obrazovke a vyhľadajte nové aktualizácie firmvéru a potom pokračujte v aktualizácii.

## Možnosť 2: aktualizácia pomocou počítača PC/Mac

#### Prevzatie súboru aktualizácie

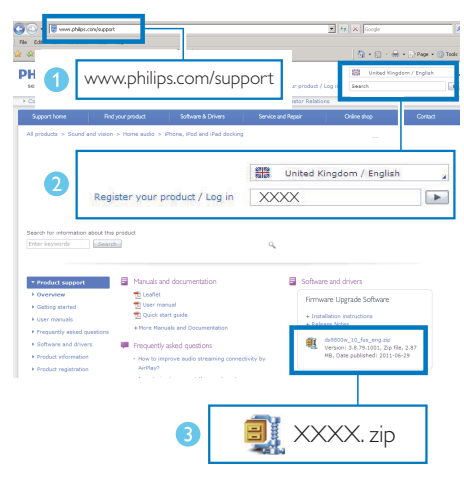

- 1 Na počítači typu PC/Mac prejdite na stránku www.philips.com/support.
- Zadajte číslo modelu a nájdete najnovší dostupný súbor aktualizácie firmvéru.
- 3 Rozbaľte a uložte súbor aktualizácie na pevný disk.

#### Aktualizácia firmvéru

#### Poznámka

 Ak chcete používať na počítači PC/Mac iný internetový prehľadávač ako Apple Safari, nezabudnite prejsť na konfiguračnú stránku smerovača Wi-Fi a zapísať si adresu IP zariadenia. Pozrite návod na používanie smerovača Wi-Fi, kde nájdete, ako zistiť adresy IP pripojených zariadení.

- 1 Zapnite zariadenie (pozrite si 'Zapnutie zariadenia DS9100W' na strane 8).
  - Spustenie jednotky trvá približne 25 sekúnd. Počas spúšťania bliká indikátor
     na prednom paneli jednotky nažlto.
  - Po spustení sa ozve pípnutie a indikátor
    začne nepretržite svietiť nabielo.
  - Zariadenie sa automaticky pripojí k poslednej nakonfigurovanej sieti Wi-Fi.
- Uistite sa, že sú zariadenie a počítač PC/ Mac pripojené k tomu istému smerovaču Wi-Fi.
- 3 V počítači PC/Mac otvorte prehľadávač Apple Safari a z rozbaľovacieho zoznamu služby Bonjour vyberte možnosť "Philips DS9100W XXXXXX".
  - Prípadne otvorte ľubovoľný internetový prehľadávač na počítači PC/Mac a do panela adresy zadajte adresu IP zariadenia (k dispozícii na konfiguračnej stránke smerovača Wi-Fi).
    - Zobrazí sa konfiguračná webová stránka zariadenia.

| And Service 2012 | B Mare 4 Phone direct Support (B |  |
|------------------|----------------------------------|--|
|                  |                                  |  |
|                  | Bonjour T Apple Yahoo! Go        |  |
|                  | About Bonjour                    |  |
|                  | Philips DS9100W XXXXXX           |  |
|                  |                                  |  |
|                  |                                  |  |

4 Zvoľte záložku "Firmware Update" (Aktualizácia firmvéru) a postupujte podľa pokynov na obrazovke na dokončenie procesu aktualizácie.

#### Poznámka

- V prípade neúspešnej aktualizácie firmvéru sa pokúste zopakovať vyššie uvedený postup.
- Ak sa po úspešnej aktualizácii firmvéru vyskytne akýkoľvek problém s pripojením Wi-Fi, zariadenie DS9100W reštartujte a skúste znova nastaviť sieť Wi-Fi zariadenia DS9100W (pozrite si 'Pripojenie zariadenia do domácej siete Wi-Fi na použítie technológie AirPlay' na strane 10).

## 7 Informácie o výrobku

#### **–** P

Poznámka

 Informácie o výrobku sa môžu zmeniť bez predchádzajúceho upozornenia.

## Technické údaje

### Zosilňovač

| Menovitý výstupný výkon            | $2 \times 50$ W RMS        |
|------------------------------------|----------------------------|
| Frekvenčná odozva                  | 20 – 20 000 Hz,<br>-3 dB   |
| Odstup signálu od šumu             | > 90 dB                    |
| Vstup Aux (pripojenie<br>MP3 link) | 600 mV RMS<br>10 kiloohmov |

### Reproduktory

| Impedancia    | 6 ohmov                                    |  |  |
|---------------|--------------------------------------------|--|--|
| reproduktorov |                                            |  |  |
| Budič         | 110 mm basový                              |  |  |
| reproduktora  | reproduktor + 42 mm<br>výškový reproduktor |  |  |
| Citlivosť     | > 85 dB/m/W                                |  |  |

### Bezdrôtový

| Bezdrôtový<br>štandard               | 802.11b/g                                                   |
|--------------------------------------|-------------------------------------------------------------|
| Zabezpečenie<br>bezdrôtovej<br>siete | WEP (64 alebo 128 bit),<br>WPA/WPA2 (8 – 63 znakov)         |
| Frekvenčný<br>rozsah                 | 2412 – 2462 MHz<br>(CH1 – CH11) (pre<br>/79, /37, /55, /97) |
|                                      | 2412 – 2472 MHz (CH1 –<br>CH13) (pre /12, /10, /05)         |

PBC (stlačenie Áno jedného tlačidla)

Všeobecné informácie

| Sieťové napájanie | 100 − 240 V~, |
|-------------------|---------------|
|                   | 50/60 Hz      |
| Prevádzková       | 100 W         |
| spotreba energie  |               |
| Rozmery           | 562 x 219 x   |
|                   | 180 mm        |
| Hmotnosť          |               |
| - Hlavná jednotka | 6,4 kg        |

## 8 Riešenie problémov

#### Varovanie

• Nikdy neodstraňujte kryt tohto zariadenia.

Aby ste zachovali záruku, nikdy sa sami nepokúšajte opravovať systém.

Ak sa pri používaní tohto zariadenia vyskytne nejaký problém, skôr než sa obrátite na servisné stredisko, vyskúšajte nasledujúce riešenia. Ak sa problém neodstráni, prejdite na webovú lokalitu spoločnosti Philips (www.philips. com/welcome). Ak sa rozhodnete obrátiť na spoločnosť Philips, okrem zariadenia si pripravte aj číslo modelu a sériové číslo.

#### Žiadne napájanie

- Uistite sa, že je sieťová zástrčka zariadenia správne pripojená.
- Uistite sa, že je sieťová zásuvka pod prúdom.

#### Žiadny zvuk

- Nastavte hlasitosť.
- Skontrolujte sieť ové pripojenie. V prípade potreby znova nastavte sieť (pozrite si 'Pripojenie zariadenia do domácej siete Wi-Fi na použitie technológie AirPlay' na strane 10).
- Skontrolujte, či ste zvolili správny zdroj zvuku.

#### Zariadenie nereaguje

 Zariadenie vynulujete tak, že stlačíte a minimálne 5 sekúnd podržíte Φ na zariadení DS9100W. Potom znova nastavte sieť Wi-Fi pre zariadenie (pozrite si 'Pripojenie zariadenia do domácej siete Wi-Fi na použitie technológie AirPlay' na strane 10). Odpojte a znovu pripojte sieťovú napájaciu zástrčku, potom zariadenie opäť zapnite.

#### Nefunguje diaľkové ovládanie.

- Pred stlačením ktoréhokoľvek funkčného tlačidla najskôr vyberte správny zdroj pomocou diaľkového ovládania, a nie na hlavnej jednotke.
- Znížte vzdialenosť medzi diaľkovým ovládaním a zariadením.
- Vložte batériu so správnou polaritou (podľa symbolov +/–) ako na obrázku.
- Vymeňte batériu.
- Nasmerujte diaľkové ovládanie priamo na infračervený snímač na prednej strane zariadenia DS9100W.

#### Zlyhalo pripojenie k sieti Wi-Fi

- Skontrolujte, či má váš smerovač Wi-Fi certifikáciu Wi-Fi 802.11b/g.Toto zariadenie je kompatibilné len so smerovačmi s certifikáciou Wi-Fi 802.11b/g.
- Ak má váš smerovač Wi-Fi certifikáciu Wi-Fi 802.11n, musíte povoliť režim 802.11b/g. Zariadenie nepodporuje pripojenie k smerovačom s certifikáciou len 802.11n.
- Toto zariadenie nepodporuje metódu WPS-PIN.
- Ak váš smerovač Wi-Fi podporuje WPS, a metódu WPS-PBC, ale pripojenie zariadenia zlyhá, vyskúšajte metódu manuálneho nastavenia Wi-Fi (pozrite si 'Spôsob 3: Pripojenie k smerovaču Wi-Fi bez protokolu WPS' na strane 12).
- Na smerovači Wi-Fi zapnite prenos SSID.
- Zariadenie neumiestňujte do blízkosti potenciálnych zdrojov rušenia, ktoré by mohli ovplyvniť signál Wi-Fi – napríklad od mikrovlných rúr.
- Ak sa vám v počítači typu PC nepodarí nastaviť sieť Wi-Fi, skontrolujte, či daný počítač využíva sieť Wi-Fi. Na nastavenie siete AirPlay nie je možné používať pripojenie typu Ethernet.

- Uistite sa, že názov SSID domáceho smerovača pozostáva iba z alfanumerických znakov, bez medzier alebo zvláštnych znakov ako %/#/\*.
- Ak sa rozhodnete premenovať zariadenie s protokolom AirPlay "Philips DS9100W XXXXXX" v ponuke nastavenia, nepoužívajte špeciálne znaky ani symboly.
- Pri niektorých nových typoch smerovačov Wi-Fi sa môže názov siete (SSID) vytvoriť automaticky, keď na pripojenie použijete WPS. Vždy zmeňte predvolený názov siete (SSID) na jednoduchý názov, ktorý obsahuje len alfanumerické znaky, a kvôli zabezpečeniu siete zmeňte režim zabezpečenia Wi-Fi.

## Prenos hudby cez protokol AirPlay sa občasne preruší

Vykonajte jeden alebo všetky z nasledujúcich krokov:

- Presuňte zariadenie bližšie k smerovaču Wi-Fi.
- Odstráňte všetky prekážky medzi zariadením a smerovačom Wi-Fi.
- Nepoužívajte kanály Wi-Fi, ktoré už používa iná sieť Wi-Fi v okolí.
- Skontrolujte, či je rýchlosť siete dostatočná (v prípade, že rovnaký smerovač využíva viacero zariadení, môže dôjsť k ovplyvneniu výkonu protokolu AirPlay).Vypnite ostatné zariadenia pripojené k domácemu smerovaču.
- Povoľte možnosť Quality of Service (Kvalita služby) (QoS) (ak je dostupná v smerovači Wi-Fi).
- Vypnite ostatné smerovače Wi-Fi.

#### Na hostiteľskom zariadení iTunes nie je žiadna ikona AirPlay

- Uistite sa, že zariadenie už je pripojené k vašej domácej sieti Wi-Fi.
- Pred spustením softvéru iTunes skontrolujte, či ste v počítači PC povolili službu Bonjour. Príklad pre operačný systém Windows XP: túto službu spustíte kliknutím na položku Štart->Ovládací panel a dvojitým kliknutím na možnosť Nástroje na správu-> Služby->Služba Bonjour. Následne kliknite na možnosť Štart a potom tlačidlo OK v kontextovej ponuke.
- Ak sa problém neodstráni, skúste zariadenie vypnúť a znovu zapnúť.

#### Zlyhalo pripojenie počítača Mac/PC cez protokol AirPlay

- Dočasne vypnite bránu firewall a bezpečnostný softvér, aby ste zistili, či neblokujú porty, ktoré technológia AirPlay používa na prenos obsahu. Informácie o tom, ako odblokovať porty, ktoré používa technológia AirPlay, nájdete v dokumentácii pomocníka brány firewall a bezpečnostného softvéru.
- Ak počas prehrávania hudby zo zariadení iPod Touch/iPhone/iPad/Mac/PC cez AirPlay dôjde k prerušeniu alebo zastaveniu prehrávania, skúste reštartovať váš iPod Touch/iPhone/iPad, aplikáciu iTunes alebo zariadenie DS9100W.
- Bezdrôtový prenos videa vo forme prúdu údajov alebo preberanie údajov z FTP môžu preťažiť váš smerovač a spôsobiť výpadky počas prehrávania hudby cez AirPlay. Pokúste sa znížiť zaťaženie smerovača.

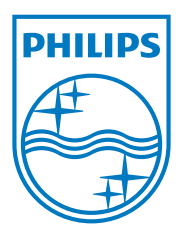

Specifications are subject to change without notice. 2013 © WOOX Innovations Limited.All rights reserved. This product was brought to the market by WOOX Innovations Limited or one of its affiliates, further referred to in this document as WOOX Innovations, and is the manufacturer of the product.WOOX Innovations is the warrantor in relation to the product with which this booklet was packaged. Philips and the Philips Shield Emblem are registered trademarks of Koninklijke Philips N.V.

DS9100W\_UM\_10\_V3.0

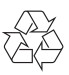